## **Online Self Service Portal**

## GENERAL USER INSTRUCTIONS FOR OUTSTANDING BALANCES

- 1. Log onto our website at <u>www.montclairymca.org</u>.
  - a. From the Home Page, scroll down and click "Click Here to Register for Classes.....Pay Balance" which is located in the middle of the page.
  - b. The next page contains a statement regarding "General Registration and Terms and Conditions". Scroll down to the bottom of this page and click "I Accept and Continue".
  - c. The next page contains detailed registration instructions. At the bottom of this page click "Login and Register Now".
- 2. If you know your login and password, go right to #3 below, otherwise, click on "*Retrieve Login*" which is located in the "*My Account*" box located on the left-hand side of the screen.
  - a. If Retrieving Login, enter your email address and click "Submit". (If we do not have your email address on file, you will receive an immediate message stating that no matches were found in our database Please call our Online Registration Support line at (973) 415-6114 or e-mail us at registration@montclairymca.org.) If your email address matches the one in our database, your login and password will be immediately sent back to you via email.
- 3. Enter your login and password and select "Submit".
- 4. Under the Transaction Section, select "Pay Outstanding Balance".
- 5. If you have an outstanding balance, it will be displayed immediately.
- 6. Simply click in the "Amount" box located in the right-hand column next to the program name that you wish to pay.
- 7. Type in the amount that you will be paying at this time.
- 8. Click "*Save*" on the bottom of the page.
- 9. Click "*Checkout*" on the bottom of the page.
- 10. Click "Submit" on the bottom of the page.
- 11. You will be asked for your credit card information. Our site is secured by PayPal and all information is safe.

## IF YOU HAVE ANY QUESTIONS, PLEASE CALL ONLINE REGISTRATION SUPPORT AT (973) 415-4114.